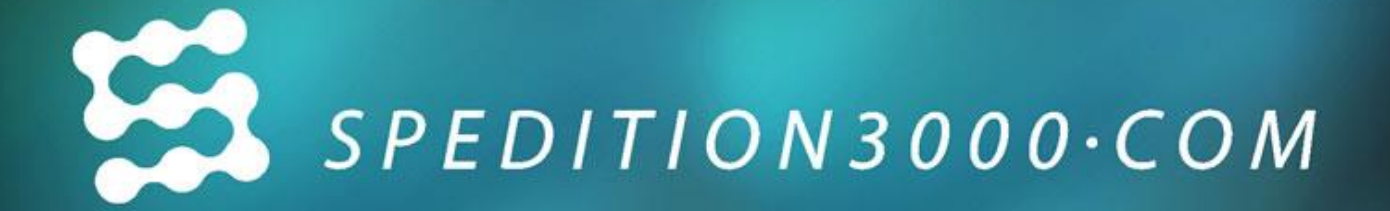

# Návod k registraci a ovládání aplikace

Spedition3000 s.r.o., Palackého 25, CZ-74101 Nový Jičín, IČ:27846555

# <u>Obsah:</u>

| 1. | Regi  | strace                                                               | 3    |
|----|-------|----------------------------------------------------------------------|------|
|    | 1.1.  | Registrace                                                           | 3    |
|    | 1.2.  | Kontrola - <i>Editace registračních údajů</i>                        | 5    |
|    | 1.3.  | Objednávka                                                           | 5    |
|    | 1.4.  | Komplet                                                              | 6    |
| 2. | Prac  | ovní lišta                                                           | 6    |
|    | 2.1.  | Profil firmy                                                         | 7    |
|    | 2.2.  | Registrace účtu                                                      | 7    |
|    | 2.3.  | Faktury a platby                                                     | 8    |
|    | 2.4.  | Firmy                                                                | 8    |
|    | 2.5.  | Archiv                                                               | 9    |
|    | 2.6.  | Doporučení                                                           | 9    |
|    | 2.7.  | Fórum                                                                | . 11 |
|    | 2.8.  | Volné přepravy                                                       | . 11 |
|    | 2.8.2 | 1. POPIS TABULKY                                                     | . 11 |
|    | 2.8.2 | 2. POPIS FUNKCÍ                                                      | . 12 |
|    | 2.9.  | Zadat přepravu                                                       | . 13 |
|    | 2.9.3 | 1. nová - POPIS TABULKY zadání/editace volné přepravy                | . 13 |
|    | 2.9.2 | 2. POPIS FUNKCI při zadávání volné přepravy                          | . 14 |
|    | 2.10. | Volné vozy                                                           | . 15 |
|    | 2.10  | 0.1. POPIS TABULKY volné vozy                                        | . 15 |
|    | 2.10  | 0.2. POPIS FUNKCÍ                                                    | . 15 |
|    | 2.11. | Zadat volný vůz                                                      | . 16 |
|    | 2.11  | 1. zadat volný vůz- POPIS TABULKY pro zadávání/ editaci volného vozu | . 16 |
|    | 2.11  | 2. POPIS FUNKCÍ                                                      | . 17 |
| 3. | Dop   | oručené nastavení prohlížečů                                         | . 17 |
|    | 3.1.  | Problémy se zobrazením aplikace                                      | . 18 |
| 4. | Kon   | taktní informace                                                     | . 18 |

# <u>Úvod</u>

**Spedition3000.com** nabízí vše na jedné stránce s rychlejším a přehlednějším přístupem bez nutnosti instalace na počítač.

Potřebujete najít vhodnou přepravu nebo chcete nabídnout volnou přepravní kapacitu? Vyřešíme za Vás otázku výběru správné spedice. Víme, co potřebujete, a umíme Vaše přání splnit. Máme nejjednodušší řešení, jaké lze na internetu najít.

# Pro koho je aplikace určena?

#### Dopravci

- zvýšíte vytížení vozů
- snížíte prostoje vozidel
- > zrychlíte svou práci a ušetříte si čas
- zefektivníte své plánování
- zvýšíte své šance díky on-line nabídce

#### Spedice

- zvýšíte své obchodní možnosti
- snížíte provozní náklady
- zefektivníte svou činnost
- snížíte časovou náročnost
- > zvýšíte si konkurenceschopnost

#### Podniky

- snížíte cenu za dopravu
- sami si najdete vhodného dopravce a vozidlo
- předběžně si spočítáte cenu za přepravu

Kombinací nízké ceny, funkčnosti a jednoduchosti Vám program pomůže zefektivnit Vaši práci, snížit Vaše provozní náklady na minimum a naopak zvýšit Váš zisk vytížením Vašich vozů na maximum. Tyto prvotní úkoly se snaží každý ekonomický subjekt splnit maximálně k zajištění budoucnosti a rentability své firmy v dnešním tvrdém konkurenčním boji.

- Online přístup k naší databázi Spedition3000.com splňuje nároky dnešní doby.
- Nic neinstalujete, stačí jen přístup k internetu a vyplnit krátkou registraci.
- Koupě multilicence za stejnou cenu.
- Optimalizace provozu a zvyšování funkčnosti aplikace se provádí průběžně a provozovatelem není nijak zpoplatněno.
- Jednoduchost a přehlednost je výhodou programu, nastavením filtrů dle Vašich požadavků se soustřeďte na to, co Vás opravdu zajímá.
- Na základě počtu přijatých a odebraných doporučení sami hodnotíte solventnost obchodních partnerů.
- Díky archivaci si uložíte vše, co můžete potřebovat.
- S mapovým rozhraním od Google nebylo nikdy jednodušší přehledně plánovat itinerář cesty.
- Vše na dosah po jednom kliku!

Program podporuje všechny běžně používané internetové prohlížeče. Pro správnou funkci a prohlížení programu je nutné mít nastavenou vhodné rozlišení obrazovky. Doporučené rozlišení je 1280 a více pixelů (viz 3. Doporučené nastavení prohlížečů). Pro zobrazování některých částí aplikace je nutné mít nainstalován Adobe Flash Player. Ten je volně ke stáhnutí na www.adobe.com.

# 1. <u>Registrace</u>

Pro používání a přístup do programu Spedition3000.com je nutné se zaregistrovat. Postup registrace Vám zabere *pouze pár minut*.

#### 1.1. <u>Registrace</u>

Aplikaci Spedition3000.com může používat pouze řádně registrovaný uživatel. Informace, které o své osobě/firmě vpisujete při registraci, budou zobrazeny uživatelům, kteří si Vás vyhledají dle nabídky, kterou jste do aplikace vložili popřípadě si Vás vyhledat dle kritérií v kolonce Firmy.

Registraci provádí správce účtu, který po registraci může vytvořit podúčty uživatelům (kolegům stejné firmy). Z důvodu ochrany dat je možné se v jednu chvíli přihlásit pouze na jeden uživatelský účet z jednoho online PC (jedinečné uživatelské jméno a heslo). Správce vytvoří a edituje uživatelské účty (počet dle zaplacené licence), které nezávisle na sobě mohou pracovat v jednu dobu pod jednou registrovanou firmou, dále můžete profil firmy upravit, přidat logo firmy, listiny (IČ, DIČ, výpisy z OR atd.), poznámky k firmě (upřesnění počtu vozů, typ vozů popř. jiné informace, maximálně do 1000 znaků).

Sákladní licence nabízí 5 uživatelských účtů, které se pod danou registrovanou firmou mohou učívat nezávisle na sobě.

Registrovaní uživatelé (v pravém rohu aplikace se zobrazuje- uživatel/ Jméno Příjmení) mohou pouze prohlížet a zadávat data, nemají přístup do správy účtu, pokud jim správce při registraci uživatelského účtu nepřidělí tyto práva, viz 2.1. Registrace uživatelských účtů

#### Identifikace subjektu

Název 🔹 Þodnikatele nebo společnosti.

Svou firmu se snažte dobře označit. Například jméno společnosti – Autodoprava - je nedostačující a v nabídce volných vozů v kolonce Kontakt neposkytuje řádnou informaci.

IČ • identifikační číslo vydané Živnostenským úřadem nebo jiným správním úřadem.

DIČ • daňové identifikační číslo vydané Finančním úřadem.

E-Mail I hlavní email firmy, na který budou přicházet faktury a systémová hlášení (aktivace účtu, potvrzení platby, vypršení licence) kromě emailu s heslem a uživatelským jménem, který je zaslán správci.

Typ firmy > označení druhu podnikatelské činnosti.

| Produkt                 | Naši zákaznici             | Proč s námi           | Aktuality                             | Kontakti |
|-------------------------|----------------------------|-----------------------|---------------------------------------|----------|
| Identifikace subjektu / | Adresa                     |                       |                                       |          |
| Název: *                |                            | Vice                  | -                                     |          |
| 6                       |                            | Misto/Obec:           | -                                     | 1        |
| DIČ:                    |                            | PSČ:                  | -                                     | i i      |
| Typ firmy: *            | Dopravor   Spedice   Podna | Zemé                  | Česká republika                       | •        |
| Kontaktní informace     |                            |                       |                                       |          |
| Telefore                |                            | Valle mallová adresa: | *                                     | 7        |
| fax                     |                            | KQ                    |                                       | 7        |
|                         |                            | SKYPE                 | 1                                     |          |
|                         |                            | www                   | · · · · · · · · · · · · · · · · · · · | 7        |
|                         |                            |                       |                                       |          |
| Fakturační adresa / Ko  | prespondenční adresa       |                       |                                       |          |
| Jinā adresa:            |                            | Jinà adresa           | E.                                    |          |
| Ulicet                  |                            | Utice                 |                                       |          |
| Mésto/Obec:             |                            | Mésto/Obec            |                                       |          |
| PSC:                    |                            | PSC                   |                                       |          |
| Zemd:                   | and medities -             | Země                  |                                       | 1.00     |
| UEivatel - správce      |                            |                       |                                       |          |
| Jméno: *                |                            |                       |                                       |          |
| Plimenit *              |                            |                       |                                       |          |
| Logine                  |                            |                       |                                       |          |
| Heslot *                |                            |                       |                                       |          |
| Potyrdit healor*        |                            |                       |                                       |          |
| E-Mail *                |                            |                       |                                       |          |
| Jazyk:                  | esky 💌                     |                       |                                       |          |
| Ostatni                 |                            |                       |                                       |          |
| Obchodni maile:         |                            |                       |                                       |          |
| Souhlas a pravidly:     | zatrazt provazni podrekky  |                       |                                       |          |
|                         |                            |                       |                                       |          |
| Odesiat                 |                            |                       |                                       |          |

#### Kontaktní informace

Kontaktní údaje, na základě kterých Vás mohou ostatní uživatelé kontaktovat.

#### Adresa

Oficiální sídlo firmy.

#### Korespondenční, fakturační adresa

Pro případ, že máte jinou korespondenční popř. fakturační adresu, uveďte ji zde. Označením Jiná adresa: 🗹 se kolonka aktivuje.

#### Uživatel- správce

Kontaktní údaje správce účtu. Uživatelské jméno a heslo musí být v délce 6 - 20 znaků, bez diakritiky. Povolené jsou alfanumerické znaky, podtržítko, tečka a pomlčka. Uživatelské jméno musí být jedinečné z důvodu bezpečnosti ochrany dat.

Pokud Vás systém nechce pustit do 2. kroku registrace z důvodu hlášení chyby v login nebo hesla, zkuste zkontrolovat, zde za textem v řádku není ještě úhoz mezerníkem navíc. Tento znak není povolen, proto Vás systém nepustí dále.

Po dokončení registrace bude na mail uvedený v této kolonce zaslán potvrzovací mail registrace, kde budou rekapitulována data, která jste při registraci uvedli, spolu s uživatelským jménem a heslem pro přístup. Správce bude moci po korektním přihlášení spravovat účet, vytvářet a editovat uživatelské

účty. Správce bude přijímat všechny emaily zasílané Spedition3000.com kromě mailu obsahujících faktury, ty jsou zaslány na email uvedený u názvu společnosti.

## Ostatní

Označením kolonky Obchodní maily, souhlasíte se zasíláním reklamních nabídek partnerů v oboru. Pro dokončení registrace a používání programu je nutné vyjádřit souhlas s obchodními podmínkami. Po vyplnění všech povinných kolonek stiskněte Odeslat.

#### 2.1. Kontrola - Editace registračních údajů

Zde se rekapitulují data z minulé stránky. V případě potřeby upravit jakýkoliv detail, stačí kliknout na tlačítko Opravit, které se nachází ve spodní části. Automaticky Vám bude přidělen *ID-S3*, který budete používat v případě komunikace s naším zákaznickým centrem, případně při komunikaci s dalšími uživateli naší databanky. Kliknutím na tlačítko Další je účet zaregistrován. Potvrzení bude zasláno na mail, který jste zadali při registraci. Registrační údaje je možno změnit, opravit a doplnit po přihlášení do programu správcem v menu - Profil firmy.

## 3.1. Objednávka

Pro plnou funkčnost programu je nutné mít účet zaktivovaný a to buď za pomoci aktivačního kódu (promo nabídka pro nově registrované uživatele 30 dnů zdarma) nebo zaplacením.

## Možnosti platby:

Aktivační kód volíte, pokud jste se rozhodli využít naší promo nabídky na jeden měsíc zdarma pro nově registrované. Perioda užívání zdarma začíná dnem aktivování kódu a trvá 30 kalendářních dnů, přičemž licence je platná pro 5 uživatelských účtů. Po vepsání promo kódu, který Vám přišel poštou, účet aktivujete tlačítkem Aktivovat.

Převodem po zvolení této možnosti a vybrání délky a počtu požadovaných účtů se po potvrzení Zaplatit vygeneruje variabilní symbol a další potřebné údaje, které se zobrazí a budou také zaslány na Váš email. Po připsání platby systém automaticky aktivuje dále Váš účet na Vámi požadovanou dobu. Při platbě ze zahraničí volte kód bankovní výlohy *OUR*- všechny poplatky spojené s platbou jsou účtovány plátci.

Převod z E-banky je pro uživatele, kteří disponují klientským číslem a autentizačním kódem, který je opravňuje k užití jejich aktivního účtu u E-Banky. Po zvolení doby, na kterou si přejete Váš účet aktivovat a počtem účtů, které pro svou práci potřebujete, se automaticky zobrazí cena služby, která je po Vás požadována. Pak stačí odběr služeb odsouhlasit a budete přesměrování na stránky E-Banky, kde musíte správně vyplnit klientské číslo a autentizační kód Vašeho účtu.

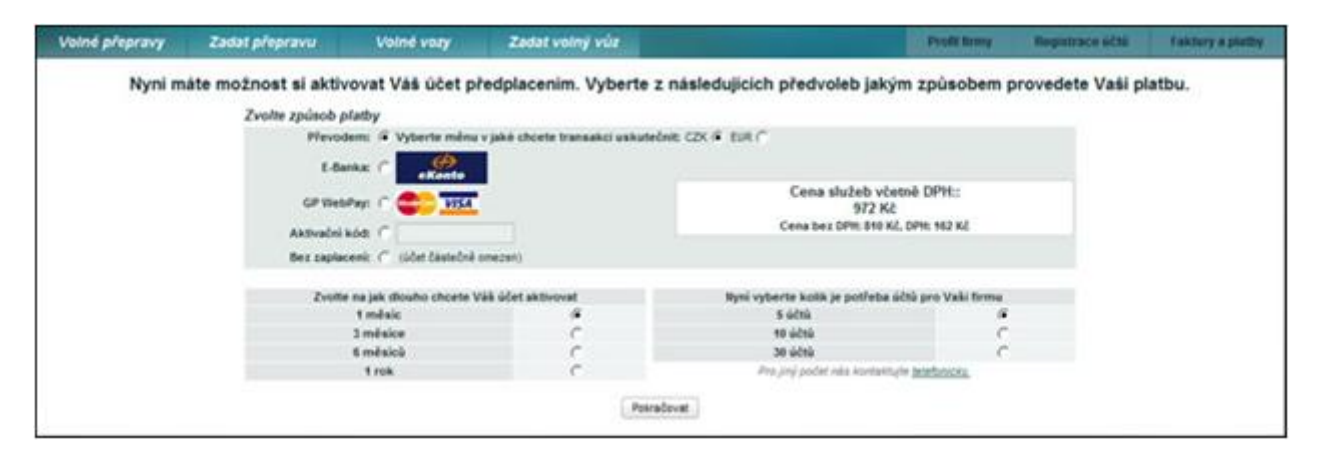

Pay-Muzo je platební server používaný pro platbu za pomoci platební karty. Více o Pay-Muzo na http://www.globalpaymentsinc.com/Europe/czech/products/secure-web.html

Částka a variabilní symbol systém zadá za Vás. Po vybrání typu karty, čísla karty, data expirace a verifikačního kódu z druhé strany karty (poslední tři číslice) odešlete tyto údaje pomocí tlačítka Platit. Systém podporuje tyto platební karty 🔤 🕬 💴

V případě, že není možno platit přes platební systém E-banky nebo Pay - Muzo, z důvodu systémového výpadku nebo jiného problému, zvolte prosím platbu převodem na účet společnosti Spedition3000 s.r.o.. Číslo účtu je 3733707001/5500, použijte variabilní symbol generovaný systémem programu. V případě problému, kontaktujte naší HELP LINE +420 844333844.

#### 4.1. **Komplet**

Potvrzením ukončíte proces registrace. Náš administrativní team kontroluje existenci každé registrované firmy dle platných údajů v obchodním popř. živnostenském rejstříku, atd.

# 2. Pracovní lišta

V případě, že Váš účet není zaplacen, je pohyb na našich stránkách omezen.

Pracovní lišty dle přístupu:

#### Pracovní lišta SPRÁVCE

|                              |                |            | Správce / Vladimir Ba | jer / 0002 FERY Logistik s.r.o. | 400 | Hecon | n do: 64.94.21 | 00 🙆 🚺     | HLÁSIT   |
|------------------------------|----------------|------------|-----------------------|---------------------------------|-----|-------|----------------|------------|----------|
| SPEDITI<br>wedderi daedaeria | ON3000-COM     |            |                       |                                 |     |       |                |            |          |
|                              |                |            |                       |                                 | Fi  | rmy   | Archiv         | Doporučeni | Fórum    |
| Volné přepravy               | Zadat přepravu | Volné vozy | Zadat volný vůz       | Profil fi                       | rmy | Re    | gistrace účt   | ú Faktury  | a platby |

Jako správce máte možnost ovládat a nastavovat účet, nahrávat přílohy, logo, vytvářet účty, prodlužovat platnost licence.

#### Pracovní lišta UŽIVATEL

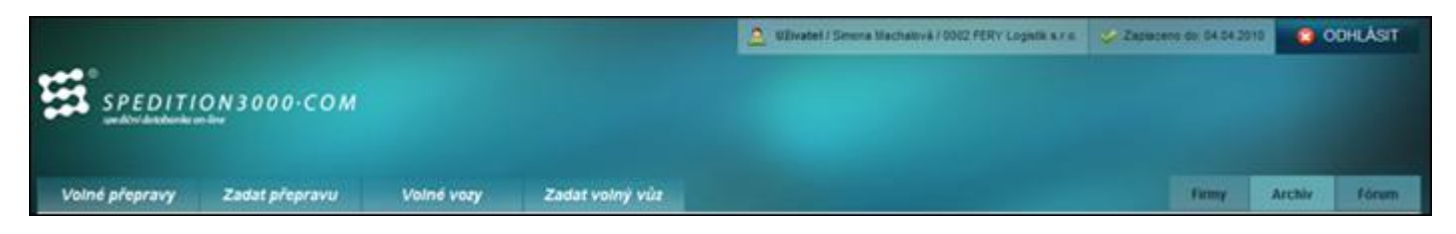

Jako uživatel můžete zadávat a prohlížet všechna data v databance.

#### 5.1. Profil firmy

Po dokončení registrace se všechny Vámi zadané údaje o Vaší firmě zobrazí v rubrice Profil firmy. Nezapomeňte, že Váš profil slouží také jako Vaše vizitka. Jako správce Vašeho účtu máte možnost tyto údaje kdykoliv upravovat, doplňovat.

V okně *Identifikace subjektu* můžete také nastavit zobrazení Vašeho firemního loga:

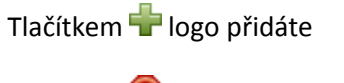

Tlačítkem 🧐 logo odeberete

Tlačítkem 🔜 zobrazíte náhled loga

Do okna *Poznámka* můžete vpisovat podrobnosti o Vaší firmě, například počet automobilů, jejich druh, značka apod. Tato poznámka může mít maximálně 1000 znaků.

Do *Příloh* máte možnost vložit dokumenty týkající se Vaší firmy a to ve formátu pdf, jpg, bmp, tiff. Maximální velikost příloh je 1MB.

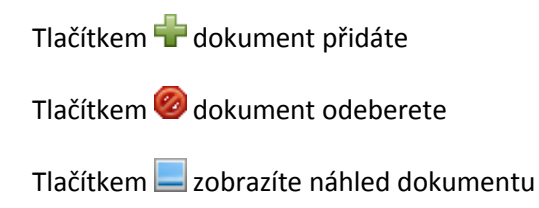

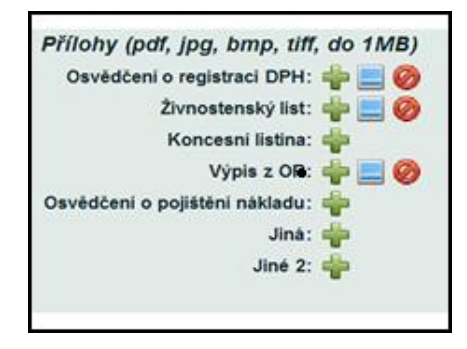

Odeslat volíte v případě, že jste provedli změny a chcete je uložit.

Zobrazením profilu zobrazíte Vaši vizitku, která bude viditelná všem obchodním partnerům v databance. V závorce za Vaším jménem se nachází **stav hodnocení.** 

Například: 涬 Autodoprava s.r.o. (3/0), kde"3" znamená počet **schválených** doporučení a "0" počet **zrušených** doporučení (viz 2.6. Doporučení). 📩 značí, že firma byla Vámi přidána do oblíbených firem.

#### 6.1. <u>Registrace účtu</u>

Zde je možno přidat a editovat uživatelské účty.

Nový účet, editační formulář s větší nabídkou jazyků

Kliknutím na tlačítko **Nový účet**, zadáte informace o novém účtu. Po vyplnění všech povinných polí (<sup>1</sup>), je možno přidělit pravomoc správce dalšímu z uživatelů. Tato volba se aktivuje označením Správce I. Užitečné může být nechat zaslat novému uživateli, kterému jste aktivovali přístup, jeho přihlašovací údaje na email, který jste do editačního formuláře. Vytvoření nového uživatelského účtu potvrdíte tlačítkem Odeslat. Informace o tomto účtu budou následně zařazeny mezi ostatní účty. V případě, že se rozhodnete záznam nezařazovat, klikněte na tlačítko Storno.

|       |                   |                  |                |                      |                    |                          |                                   | Firmy | Archiv       | Doporučeni   | Fóru       |
|-------|-------------------|------------------|----------------|----------------------|--------------------|--------------------------|-----------------------------------|-------|--------------|--------------|------------|
| Volné | přepravy          | Zadat pře        | pravu          | Volné v              | ozy Za             | dat volný vůz            | Profil firmy                      | Reg   | istrace účtů | Faktu        | ry a plath |
| Aktu  | ální licence: Cen | a Vámi vybraných | služeb čini. 1 | 1.00 / 1.00, Počet 5 | cenci 1, Obdobi 03 | .03.2009 - 03.03.2010    |                                   |       | 11e          | wý účet 🛛 Oj | pravit     |
| PI.   | Jméno             | Přijmeni         | Login          | Jazyky               | Telefon            | E-mail                   | Skyp                              | e     | ICQ          | JAZYK        | Rok        |
| ¥.    | Viadimir          | Bajer            | Baja           | cs,sk                | 608705000          | fervicentil@neznam.cz    | fery.logisti                      | 297   | 7318506      | CS 🐂         | Správce    |
| 4     | Ivana             | Indráková        | Ivana          | cs                   | 777780538          | ivanaindrakova@seznam.cz |                                   |       |              | cs 🖿         | Uživatel   |
| 4     | Simona            |                  | -              |                      | E                  | ditační formulář         |                                   | - 04  |              | 🗙 S 🖿        | Uživatel   |
| ¥     | František         | j - j            | Platnost 🔽     |                      |                    | Sprävce 🔽                |                                   |       |              | s 🛌          | Správce    |
|       |                   |                  | Jméno." V      | admir                | _                  | Telefon: 600             | 8705000                           |       |              | 1 200        | >>) 15     |
|       |                   |                  | Login." B      | vjer<br>via          | -                  | SKYPE fer                | ylogistik @seznam.c<br>v logistik |       |              |              | -          |
|       |                   |                  | Heslo          |                      | -                  | ICO: 297                 | 7318506                           |       |              |              |            |
|       |                   | Hes              | lo znovu       |                      |                    |                          |                                   |       |              |              |            |
|       |                   | předna           | stavený če     | sky 💌                |                    |                          |                                   |       |              |              |            |
|       |                   | Jazyk            | evilédaný -    |                      |                    |                          |                                   |       |              |              |            |

Jestliže chcete změnit údaje účtu, označte tento účet kliknutím a potvrďte tlačítkem Opravit. Zobrazí se *Editační formulář*, kde můžete údaje opravit. Určením přednastaveného jazyku volíte jazyk, ve kterém budete aplikaci ovládat. Z nabídky jazyku ovládaného můžete vybrat až 5 jazyků, kterými jako uživatel aplikace hovoříte. Odeslat volíte v případě, že jste provedli změny a chcete je uložit.

#### 7.1. Faktury a platby

Zde najdete informace o objednaných službách, tj. na jak dlouhé období je služba objednána, počet zakoupených licencí, cena této služby, datum zaplacení, způsob platby a doba platnosti této služby. Navíc zde lze zpětně <u>stáhnout</u> <u>fakturu</u>, která je s danou platbou spojena, ve formátu PDF.

| SPEDITIC       | N 2 0 0       |                |             |           |             |             |             |              |           |               |            |          |
|----------------|---------------|----------------|-------------|-----------|-------------|-------------|-------------|--------------|-----------|---------------|------------|----------|
|                | ine UU        | 0.CON          | 1           |           |             |             |             |              | Firmy     | Archiv        | Doporučeni | Föru     |
| Volné přepravy | Zadat p       | repravu        | Voiné       | /ozy      | Zadat vol   | ný vůz      |             | Profil firmy | Re        | gistrace účtů | Faktury    | a platby |
| Obje           | dnané služ    | by             |             |           |             |             |             |              |           |               |            |          |
| Lice           | nci Eur       | Korun          | Var. symbol | Datum :   | zaplaceni   | Platnost od | Platnost de | o Způst      | ob platby | Faktura       |            |          |
| 1              | 1.00          | 1.00           | ff6820evHe  | 2009-05-  | 12 00:00:00 | 2010-03-04  | 2010-04-04  |              | kod       | Nedostupr     | uli i      |          |
| 5              | 1.00          | 1.00           | ffffp4bhRm  | 2009-03-0 | 03 00:00:00 | 2009-03-03  | 2010-03-03  | 1            | kođ       | Nedostupr     | -          |          |
| Koup           | t službu na d | idobdo i iliat |             |           |             |             |             |              |           |               |            |          |
|                |               |                | 2           |           |             |             |             |              |           |               |            | _        |

Pokud zvolíte ikonu Koupit službu na další období, budete přesměrování na volbu objednávky (viz 1.3. Objednávka).

#### 8.1. <u>Firmy</u>

Tato část pracovní lišty slouží k vyhledávání firem, které jsou registrovány v naší databázi.

Zadejte název firmy, popř. jiné kritérium pro vyhledávání do volného pole a klikněte na tlačítko Hledat. Pro vyhledání je nutné zadat minimálně 4 znaky, alespoň do jednoho filtru. Pokud byla firma nalezena, kliknutím na řádek se jménem společnosti se zobrazí její profil.

Pokud chcete smazat kritérium pro vyhledávání, klikněte na tlačítko Vyčistit filtr.

|       |            |       |                        |              |                |       | Eirn         | ny Archiv Doporučeni        |
|-------|------------|-------|------------------------|--------------|----------------|-------|--------------|-----------------------------|
| Voln  | ié přeprav | γ     | Zadat přepravu         | Volné vozy Z | adat volný vůz |       | Profil firmy | Registrace účtú Faktury a p |
|       |            |       |                        |              |                |       |              | Helat Vylinetta             |
|       |            | Trees |                        |              | 1              | vset  | -            | 1                           |
| S3 ID | ZEME       | Dop.  | Název firmy            | PSĆ          |                | Mésto | ićo          | DIČ                         |
| 0068  | cz 🖿       | 0/    | A 2008 Cargo Traffic   | 75501        | Vsetin         |       | 61601543     | CZ7210169912                |
| 0006  | cz 🖿       | 07.   | Autodoprava            | 755 01       | Vsetin         |       | 61595594     | CZ6410130210                |
| 013Z  | cz 🖿       | 0/    | ivo koutny autodoprava | 75501        | Vsetin         |       | 73257621     | CZ7907295880                |
| 81.00 | cz 🖿       | or:   | KOTRLA                 | 755 01       | Vsetin         |       |              |                             |
| 01Z3  | cz 🛌       | 0/    | Pavlovič CZ s.r.o.     | 755 01       | Vsetin         |       | 26796376     | CZ26796376                  |
|       | 07 1       |       | STLOOGTCALO            | 766.04       | Vacto          |       | 26822316     | 0725062316                  |

Pokud jste s firmou spokojeni, stačí si vyhledat její profil a přidat si ji do oblíbených, kliknutím na odkaz Přidat do oblíbených, který je zobrazen ve spodní části firemního profilu. Firmy takto uložené jsou označeny **zlatou hvězdičkou**, která se zobrazí vždy u názvu firmy. Tak budete mít okamžitě přehled o oblíbených firmách. Toto uvidí i ostatní Vaši spolupracovníci, zaregistrovaní pod jedním ID-S3 (v případě, že používáte více uživatelských účtů z Vaší multilicence).

#### 9.1. <u>Archiv</u>

Kolonka Archívu Vám poskytne informace o přepravách a volných vozech, které jste si uložili.

K usnadnění vyhledání stačí vepsat hledané kritérium do příslušné kolonky. Pak už jen stačí potvrdit hledání kliknutím na tlačítko Filtr.

Můžete si zobrazit vše nebo zvlášť přepravy popřípadě vozidla.

|   |     |    |       |                | datranit | Vie | ۲       |   |
|---|-----|----|-------|----------------|----------|-----|---------|---|
|   | Тур | 00 | PSC   | Obec           | 0        | Vie | lepravy | T |
| Г | -   | C2 |       | Morava         | 0        |     | BE      | 8 |
| Г |     | cz | 75701 | Valašské Mezif | SK,      |     | 92901   | D |

Pro zrušení zadaného kritéria pro vyhledávání klikněte na tlačítko Vyčistit filtr.

Pokud si přejete některý z řádků odstranit z archívu, označte příslušný řádek ☑ (možno zatrhnout i více řádků najednou) a klikněte na tlačítko Odstranit.

#### 10.1. Doporučení

Zde můžete nahlédnout do seznamu doporučení. Na základě počtu přijatých a odebraných doporučení při zobrazení profilu firmy okamžitě získáváte přehled o solventnosti a spolehlivosti obchodního partnera. Sami můžete být ohodnoceni firmou, která s Vámi spolupracovala a označila Vás jako spolehlivého/nespolehlivého

poskytovatele služeb. Déle se budete moc na svého obchodního partnera informovat u firem, které mu dali doporučení.

Vaši obchodní partneři mohou požádat Vás o schválení doporučení, které napomáhá vytvářet dobré jméno jejich firmy. V případě doporučení firmy se ostatní účastníci mohou u Vás na ni informovat. Firma, která není spokojena se službami nebo platbami svého obchodního partnera, může zrušit své doporučení. *Seznam firem, které zrušily nebo schválily doporučení je volně k nahlédnutí každému registrovanému.* Uživatelé tak mohou navzájem sdílet zkušenosti a podporovat zvyšování standardu nabízených služeb.

|                       |                             |            |             |               |        |                                   | Termy Archie    | Doporate       | a Sirun          |
|-----------------------|-----------------------------|------------|-------------|---------------|--------|-----------------------------------|-----------------|----------------|------------------|
| Volné přeprav         | y Zadat přepravu            | Vel        | nd yozy     | Zadat vol     | ný vůr | Profit free                       | y Registrace Si | ni faa         | bary is platfing |
| Doporučili jsme       |                             | 1          | n-84 (1940) | of them       | Zàdon  | 6 o doporačeni                    | Polis           | d a Beguralani | Crister#         |
| 53 ID Doporad         | lený / Jádajci o doporučení | Stav       | Defam       | Zmina         | \$3.0  | Doporačaje                        | Stav            | Datam          | Zmóna            |
| 002V <u>FORMAN AD</u> | AMECAA.                     | actolianý. | 24.4.2009   | 24.4.09 10.01 | 067V   | CORRANADARES A.A.                 | activitary.     | 24.4.2009      | 24.4.09 15.3     |
| 0049 Eacles.strate    |                             | amianý     | 5.5.2009    | 7.5.09.12.12  | 0079   | Crossilitate in ALS               | schulleng       | 29.4.2009      | 5509.944         |
| 007W Quantiliare      | ORAL ST.                    | actuality  | 8.5.2009    | 5.5.09 14.43  | 80.9   | Endek./Canto                      | achuilený       | 1.5.2009       | 5.5.09 15.4      |
|                       |                             |            |             |               | 8106   | 9.582 Hendlerstata.               | datajti         | 19.6.2009      | 19.6.08 10.3     |
|                       |                             |            |             |               | 0004   | HLCOV & r.o. Transport & Spectrum | denajici        | 19.6.2009      | 19.6.09.09.4     |
|                       |                             |            |             |               | arve.  | Territora Zmelitarituià           | četajci         | 18.6.2009      | 19 8 29 10 3     |

#### Při otevření této rubriky se Vám zobrazí dvě hlavní okna:

- Doporučili jsme > zde jsou zaznamenány firmy, které Vás požádaly o doporučení a vy jste je doporučili. Tímto zároveň souhlasíte s možností informovat se na tuto firmu, kterou jste doporučili ostatním uživatelům programu. Zobrazeno je ID-S3 (kód) a jméno žádajícího o doporučení, stav, datum a změna (datum změny stavu). Pro změnu stavu doporučení, musíte označit firmu, u které chcete provést změnu. Pokud je žádající ve stavu ODEBRANÝ, můžete jej následně schválit, kliknutím na tlačítko Schválit. Pokud je žádající ve stavu SCHVÁLENÝ, můžete jej následně odebrat, kliknutím na tlačítko Odebrat. Pokud je žádající ve stavu ČEKAJÍCÍ, čeká na Vaše vyjádření k doporučení Kliknutím na příslušnou firmu v okně se zobrazí její profil.
- 2. Žádosti o doporučení > zde jsou zaznamenány firmy, které jste Vy požádali o doporučení. Pokud chcete vyhledat firmu, která je v naší databance registrována, a požádat ji o doporučení, stačí na pracovní liště vybrat kolonku Firmy a s použitím filtru vyhledat firmu na základě Vámi vybraného parametru. Po jejím vybrání (stačí kliknout na řádek se jménem firmy) se zobrazí profil firmy a v jeho spodní části je kolonka pro požádání o doporučení.

Zobrazeno je **ID-S3** (kód) a jméno toho, koho jste o doporučení požádali, stav, datum a změna (datum změny stavu). Pro žádost o doporučení musíte firmu, kterou chcete kontaktovat označit. Řádek s příslušnou firmou se zvýrazní tmavší modrou barvou.

Pokud je Váš stav SCHVÁLEN, byli jste doporučeni.

Pokud je Váš stav ČEKAJÍCÍ, nedošlo zatím k vyjádření o Vašem doporučení. V tomto případě máte také možnost údaj odstranit, kliknutím na tlačítko Odstranit.

Pokud je Váš stav ODEBRANÝ, nebyli jste doporučeni.

Uživatel může během jednoho dne požádat maximálně o 5 doporučení. Pokud není doporučení schváleno do 7 dnů, stává se ODMÍTNUTÝM (tento stav se nezobrazuje za jménem firmy).

Pokud nebyla žádost o doporučení schválena, máte možnost o toto schválení požádat znovu, avšak nejdříve po uplynutí 30-ti dnů od posledního požádání o doporučení.

#### 11.1. <u>Fórum</u>

Zde můžete vyjádřit své názory a připomínky, případně si jen přečíst postřehy druhých. Nebojte se komunikovat! Zveřejněte svůj vzkaz, upozornění nebo jen čtěte názory ostatních.

Fórum je rozděleno do této základní nabídky:

Burza pohledávek Obecné fórum Připomínky k programu Spedition3000 Prodej náhradních dílů Prodej vozidel

#### 12.1. Volné přepravy

Zde naleznete seznam nabídek na přepravu. Sami zde budete moci zadat kritéria výběru, která jsou pro Vás důležitá. Pro zobrazení **nových dat** doporučujeme dodržovat **pravidlo jednoho kliku**. Viz 2.8.2. Popis funkcí Nová data.

|            | SPEC     | ITION 30             | 00.CO     | м      |                            |                            |     | 14          | . Spr | avce / Viadnit 8 | NUM FORCE FERTY L       | opatik n.r  | <ul> <li>A Lease res in 193</li> </ul>                         |          | OOHLAS        | đ     |
|------------|----------|----------------------|-----------|--------|----------------------------|----------------------------|-----|-------------|-------|------------------|-------------------------|-------------|----------------------------------------------------------------|----------|---------------|-------|
|            |          |                      |           |        |                            |                            |     |             |       |                  |                         |             | Firmy Arch                                                     | iv D     | poruteni A    | (cram |
| Voln       | é přepra | vy Zadat j           | přepravu  |        | Volné vozy                 | Zadat voiný vůz            | 6   |             |       |                  |                         |             | noti firmy Negistraci                                          | e 6056 / | Faktory a pr  | utby  |
|            |          | <b>c</b> •           | rvä Cela  | Albert | Lowel                      |                            |     | Plejezda    | 1004  | c nebo PSČ3      |                         |             | - Made play                                                    | a inf    |               |       |
|            |          | (* V6                | chma data |        |                            |                            |     |             |       |                  |                         |             | Praha (10000)<br>Pardubice (53002)<br>České Budějovice (37001) | 0000     |               |       |
|            |          | e 04                 |           | sč     | Obec                       | S Niklad                   |     |             | Výpes | nd D             | Telefon                 |             | Kontakt                                                        |          |               |       |
|            |          | De                   | • P       | sč     | Ober                       | Do tun                     |     | LM          |       | Km Pr            | panámika                | -           | \$3.10 Oan.                                                    | •        |               |       |
|            |          |                      |           |        |                            |                            |     |             |       |                  | [" Nestav               | e fitr jako | výchozi Falv Vylives Ka                                        |          |               |       |
| 04         | PSČ      | Obec                 | Do        | PSČ    | Obec                       | Naklad                     | Do  | LM Viperd   | Km    | Telefon          | Pozsámka                | \$3.0       | Kontakt                                                        | D        | Violeno       | Oza.  |
| cz 🛌       | 74101    | Nový Jče             | A=        | 4030   | Linz                       | 1pel 125/85cm.<br>900kg    | 1.0 | 10 291-22   | 517   | 556706406        |                         | 0004        | RELCON s.r.o. Transport &<br>Spectron                          | ar i     | 29.1.10.09.3  | · r   |
| c2 🖿       | 74101    | Nový Jdie            | -         | 91701  | Troava                     | 1pel 125/85cm<br>900kp     | 1.0 | 10 291-22   | 173   | 556706406        |                         | 0004        | RELCOM e.r.o. Transport &<br>Specifion                         | . 61     | 29.1.10 09.3  | ъг    |
| cz 🖿       | 74101    | Nevý Jóle            | *=        | 6025   | Innabruck                  | 1pel 125/85cm<br>900kg     | 1.0 | 10 291-22   | 822   | 556706406        |                         | 0004        | RELCOM a.r.o. Transport & Specifion                            | 6/       | 29.1.10.09.3  | 2 1   |
| cz 🖿       | 74213    | Studinka             | C2        | 72961  | Thest (Staré Mèsto)        | tpel 45kp                  | 1.0 | 1.0 291-22  | 60    | 556706404        |                         | 0004        | RELCOM s.r.o. Transport & Spedition                            | ar.      | 29.1.10 09.3  | 5 F   |
| 0          | 74321    | Belghein-<br>Beargen | C2        | 74258  | Pfbor                      | 3 civey a výstuží          | 3.0 | 30 291-22   | 822   | +420 606752500   | cena dohodou            | 9002        | FERY Logath a.r.a.                                             | 5        | 29.1.10 09.2  | 7     |
| 188        | 10000    | Troyes               | cz 🖿      | 74401  | Frenktikt pod<br>Rachoštěm | VPsta 2.5x2,3x1            | 0.2 | 25 291-22   | 1319  | 556711000        | Nakškitka do 16<br>hod. | 0002        | TERY Logeth s.r.s.                                             | 21       | 29.1.10.09.20 | ı Г   |
| 11         | 21040    | Pederobba            | -         | 19000  | Praha S-Libell (část)      | 1 minipaleta, cca 50<br>No | 0.0 | 0.5 27-29.1 | 817   | +421940018102    |                         | 62%         | Vetelic, s.r.o.                                                | ٥/       | 27.1.10 15.1  | 1 1   |
| 18.8       | 63025    | Vassa Fermana        | CZ        | 74101  | Nevý Jičin                 | 5 CBM                      | 0.5 | 28 291-22   | 1344  | \$56711000       | cena dohodou            | 0002        | TERY Logistik s.r.s.                                           | 3/       | 29.1.10.09.2  |       |
| Počet zika | rank 8   |                      |           |        |                            |                            |     |             |       |                  |                         |             |                                                                |          | 1             | 100 • |
|            |          |                      |           |        |                            |                            |     |             |       |                  |                         |             |                                                                |          |               |       |

#### 2.7.1. POPIS TABULKY

- **OD •** pomocí šipky vyberte stát, kde se vyskytuje náklad.
- **PSČ )** přesné určení na základě PSČ.
- **Obec** házev obce, kde se vyskytuje nabízený náklad na přepravu.

- **DO** konečné místo vykládky.
- **PSČ )** přesné určení vykládky na základě PSČ.
- **Obec** házev obce, kde se má náklad vyložit.

Náklad 🕨 popis a upřesnění nákladu.

**Do tun** hmotnost nákladu v tunách (t).

LM ložné metry, výpočet: 2,4 m (šířka ložné plochy) x 2,4 m (výška ložné plochy) + délka ložné plochy (v metrech udávaná jako LM)

Výjezd od/do bodobí, ve kterém má být náklad naložen v místě nakládky.

Km • orientační vzdálenost mezi místem nakládky a vykládky (výpočet vzdálenosti dle Google map).

Telefon telefonní číslo na osobu, která volnou přepravu vyřizuje.

**Poznámka** > zde jsou bližší informace např. o ceně, jméno dispečera, telefonní klapky, anebo cokoliv, co blíže upřesňuje přepravu.

Kontakt • vživatel, který přepravu zadal.

- ID identifikační číslo uživatele, které se používá při komunikaci.
- Vloženo b datum a čas, kdy byla nabídka zapsána.
- **Ozn. )** zde si můžete označit přepravy.

ANOse zobrazí pouze označené přepravy.NEse zobrazí neoznačené přepravy.bez označenízobrazí všechny přepravy.

Vybraná volba se zobrazí až po zmáčknutí tlačítka Filtr.

#### 2.7.2. POPIS FUNKCÍ

Vložit přejezd zadejte místo, odkud pro volnou přepravu pojedete. Tato funkce Vám orientačně vypočítá vzdálenost na nakládku, čas jízdy a dobu příjezdu na nakládku. Toto se zobrazí po jednom kliku na zvolenou přepravu v tabulce. Zobrazí se trasa přejezdu a přepravy.

| Od                                                       | PSČ                   | Obec 🛞      | Do         | PSČ                                  | Obec 😮            | Nåklad                        | Do tun   | LM         | Datum výjezdu                                      | Km/Čas                                | Telefon       | Poznámka        |
|----------------------------------------------------------|-----------------------|-------------|------------|--------------------------------------|-------------------|-------------------------------|----------|------------|----------------------------------------------------|---------------------------------------|---------------|-----------------|
| z 🖿                                                      | 74101                 | Nový Jičín  | A 🚍        | 4030                                 | Linz              | 1pal 125/85cm 900kg           | 1.0      | 1          | 29.1 2.2.                                          | 517/06:28                             | 556706406     |                 |
| Přejez                                                   | d z                   |             |            |                                      |                   | 1                             | Laber    | 18         | Neou Truthov                                       | Otherzoniów<br>O Nowa Ruda<br>Kłodzko | BN            | Tarre           |
| cz 🛌                                                     | 70200                 | Ostr        | ava 🛞      |                                      | 42km / 00:32 (    | 22:39)                        | - 003    | Mada       | Hradec *                                           | 2 chipros                             | Kędzierzyn-Ko | Cabrze          |
|                                                          |                       |             |            |                                      | Celkem: 555       | lkm 🔁                         | ladno    | 1          | 0<br>Dansibira                                     | 1 m                                   | 2             | Glewic          |
| RELCO                                                    | I s.r.o. Tra          | nsport & Sp | edition    | S3 ID: 00Q                           |                   |                               | OBeroun  | aha •      | OKolin O                                           | Sumpers                               | Jastize       | Ano Tr          |
| dopravci<br>(0/-)<br>Palackeho<br>Nový Jičír<br>cz 74101 | , spedice,<br>1135/27 |             |            |                                      |                   | Phi                           | Tall Ta  | E          | Havickov s<br>Bod<br>otymov<br>Zdar nad<br>Sazavov | Svitavy Olo<br>Bansko Proce           | mouc (1904)   | Vag<br>o Havite |
| Telefon: 5<br>fax: 5567                                  | 56706404<br>02323     |             | e.         | cq: 38837054<br>-mail: <u>adamec</u> | 0 🍪<br>Greicom cz | onice O                       | Ceské    | 0          | Jihlava<br>officeur Officeur                       | Brno                                  | kov Zim       | Tatera Ru       |
| Disped                                                   | 5er                   |             |            |                                      |                   | chutice                       | Budejovi | ce (       | m                                                  | PP ==                                 | data Tre      | ch Cry          |
|                                                          |                       |             | E-         | mail                                 | M                 | uvi jazyky                    |          | 2          | - Andrew                                           | my?                                   | tosonin L     | Prievitz        |
| Adamec                                                   | Richard               | adam        | ec@relcom  | LCZ                                  | -                 | 1                             | En       | Cwetz-Noe  | derösterreich                                      | The second                            | senica 7      | and all         |
| 3883705                                                  | 40 🚷                  |             |            |                                      |                   |                               | .0       | 3          | der Donau                                          | 1                                     | Petrany       |                 |
| Pozná                                                    | mka k firmě           | RELCOM s.r. | .o. Transp | ort & Spedi                          | tion              |                               | Aels Art | 1          | St Pollen                                          | Wien Bratist                          | ava . E N     | o Levice        |
|                                                          |                       |             |            |                                      |                   |                               | T and    | Arnabetten | Bao<br>Numar                                       |                                       | New           | • Zámky         |
| -                                                        |                       |             |            |                                      | u                 | ložit poznámku jeces<br>lschi | 5        | K.         | Neutan                                             | Sepren L                              | ECO Poor      | Taria           |
|                                                          |                       |             |            |                                      |                   | Co                            | ale      | >          | 6 1                                                | Szombathely                           | Papa          | zekesteherva    |

Filtr • pomocí tohoto tlačítka potvrdíte hledání podle zadaného kritéria.

Vyčistit filtr • vymaže Vámi zadaná kritéria.

Nová data
 po kliknutí se Vám zobrazí nová data od doby poslední aktualizace (doba je zapsaná vedle tlačítka).
 Všechna data
 zobrazí se Vám všechna aktivní data v daný čas ON-LINE.

Po označení 🗹 "Nastavit filtr jako výchozí" se Vám budou automaticky při každém přihlášení ukazovat pouze vyfiltrovaná data.

#### 13.1. Zadat přepravu

Zobrazí se tabulka s historií vložených přeprav Vaší firmou.

Pro zadání volné přepravy volíte tlačítko Zadat přepravu. Zadávat volnou přepravu je možno maximálně 14 dní dopředu.

|          |           |        |                  |                 |            |             |                       | April 1                  | e /vie | the Page 1 | 001275 | WY Logeth & r.o. | 👻 Danie von die 1 | HARRING PO    | OOHLASIT          |
|----------|-----------|--------|------------------|-----------------|------------|-------------|-----------------------|--------------------------|--------|------------|--------|------------------|-------------------|---------------|-------------------|
| H        | SPI       | EDITI  | <u>0 N 3 0 0</u> | осом            |            |             |                       |                          |        |            |        |                  |                   |               |                   |
|          |           |        |                  |                 |            |             |                       |                          |        |            |        |                  | Ferry Ar          | Min Depurada  | ni firan          |
| - 10     | lind prin | pravy  | Zadat pi         | Tepravu         | Volnd w    | ary Zadat v | oiny viz              |                          |        |            |        | ( Post           | troy Reputs       | cestas rat    | bury is plasting  |
|          |           |        |                  |                 |            | -           |                       |                          |        |            |        |                  |                   |               |                   |
|          |           |        | Lana proper-     | a loan a        |            |             |                       |                          | _      |            |        |                  |                   |               |                   |
|          |           |        |                  |                 | PSC        | Ober        | ) 00 hat              | 1.14                     | -'     | Since and  |        | Talafun          |                   |               |                   |
|          |           |        |                  |                 | i mi       |             |                       | 1 10                     | -      | Testa-1    | بغز 10 | ijohesi 💷        | Victor In         |               |                   |
|          | -04       | 957    | Che              |                 | PSC .      | Obel        | Alatina               | Cie Ture                 | 1.00   | Vilent     | Ken 1  | Talafan          | Pursienza         | Violena       | Zanadi            |
| ri.      | -         | 43629  | Manna Farm       |                 | 74101      | Newý Jóle   | 1.CRW                 | 8.5                      | 24     | 9.81       | 1244   | 8540711086       | tera Brindes      | 121.10.00.5   | A Baper Vindersit |
| E.       | -         | 85100  | Loren            | c7 🖿            | 74101      | Nevý Jóle   | 8 kras. 1 CBH, 100 kp |                          | 85     | 12-15.1    | 1225   | 056711086        | cera dihedra      | 121.10.00.5   | A Bayer Vinderse  |
| 101      | 111       | 10000  | Topas            | Zadání / editad | te vainé j | plepravy    |                       |                          |        |            |        |                  |                   | 12,10.08 11.2 | Baye Vindent      |
| Г        | -         | 36811  | Campodana        | Victoria and    |            |             |                       | Padratorea               |        | _          |        |                  |                   | 248.09120     | B Baper Vindente  |
| <b>F</b> |           | 74521  | Balgham I        |                 | _          |             |                       | Loled mate               | -      |            |        |                  |                   | 28.7.09 (8.1  | Bayer Vinderie    |
| Γ.       | -         | 43425  | Mariagona        | Cloud seried    |            |             |                       | No. of Concession, Name  |        |            |        | _                |                   | 24.6.0913.5   | 2 Baper Vindenie  |
| r        | -         | 43625  | Martagore        |                 | 2          |             |                       | Danum prop               |        | 28.4.204   | 0      | -                |                   | 24639125      | 1 Depr Visiter#   |
| Γ.       | 111       | \$2140 | Per Shifed       | Vallenat        |            |             |                       | Telefine                 |        |            |        |                  |                   | 24439132      | 2 Filp Ladivier   |
|          |           |        |                  | And the second  |            |             |                       | Persianta<br>Description |        |            |        | -                |                   |               | 100 -             |
|          |           |        |                  |                 |            |             |                       |                          |        |            |        |                  |                   |               |                   |
|          |           |        |                  |                 |            |             | Deva                  | -                        |        |            |        |                  |                   |               |                   |
|          |           |        | L                |                 |            |             | Loonada               |                          |        |            |        |                  |                   |               |                   |

# 2.7.3. NOVÁ - POPIS TABULKY ZADÁNÍ/EDITACE VOLNÉ PŘEPRAVY

Výchozí země Zadejte název obec nebo PSČ dle **našeptávače** (nutné pro korektní výpočet vzdálenosti). **Nevpisujte celý název ani zkratku státu, ale vybírejte z našeptávače.** Do našeptávače lze zapisovat název obce bez diakritiky. Aplikace automaticky po zadání prvních 2 znaků nabídne volby, z kterých vybíráte obec s odpovídajícím PSČ výchozí země. Pokud našeptávač nenabídne oblast, kterou hledáte, snažte se zadat nejbližší PSČ nebo oblast, pokud je znáte.Pokud chcete zadat pouze výchozí zemi nebo oblast, stačí do kolonky vepsat mezinárodní zkratku státu ve formátu dle příkladu CZ:CZ. Našeptávač Vám volbu definuje po vepsání prvních tří znaků. Pro Vás je důležitý výběr s označením [all]. Pokud Vás zajímá oblast státu, stačí zadat PSČ oblasti (vždy bez mezer).

Cílová země **Zadejte obec nebo PSČ dle našeptávače** (nutné pro korektní výpočet vzdálenosti). Nevpisujte název ani zkratku státu. Pokud chcete zadat pouze výchozí zemi nebo oblast, stačí do kolonky vepsat mezinárodní zkratku státu ve formátu dle příkladu CZ:CZ. Našeptávač Vám volbu definuje po vepsání prvních tří znaků. Pro Vás je důležitý výběr s označením [all]. Pokud Vás zajímá oblast státu, stačí zadat PSČ oblasti (vždy bez mezer). Hmotnost <br/>
hmotnost nákladu.

Ložné metry (LM) výpočet: 2,4 m (šířka ložné plochy) x 2,4 m (výška ložné plochy) + délka ložné plochy (v metrech udávaná jako LM).

Náklad • popis a podrobnosti o nákladu.

Datum přepravy • Od kliknutím do příslušného políčka se Vám zobrazí kalendář, kde si vybíráte datum nakládky. Do není nutno vyplnit, pokud je možná nakládka pouze v jeden den (Datum přepravy od).

Telefon • telefonní číslo na osobu, která volnou přepravu vyřizuje.

Poznámka > zde jsou bližší informace např. o ceně, jméno dispečera, telefonní klapky, anebo cokoliv, co blíže upřesňuje přepravu.

Dispečer **b** jméno a kontakty (tel., email, Skype, ICQ; jazyky, kterými hovoří, atd.) na dispečera, který má přepravu na starost.

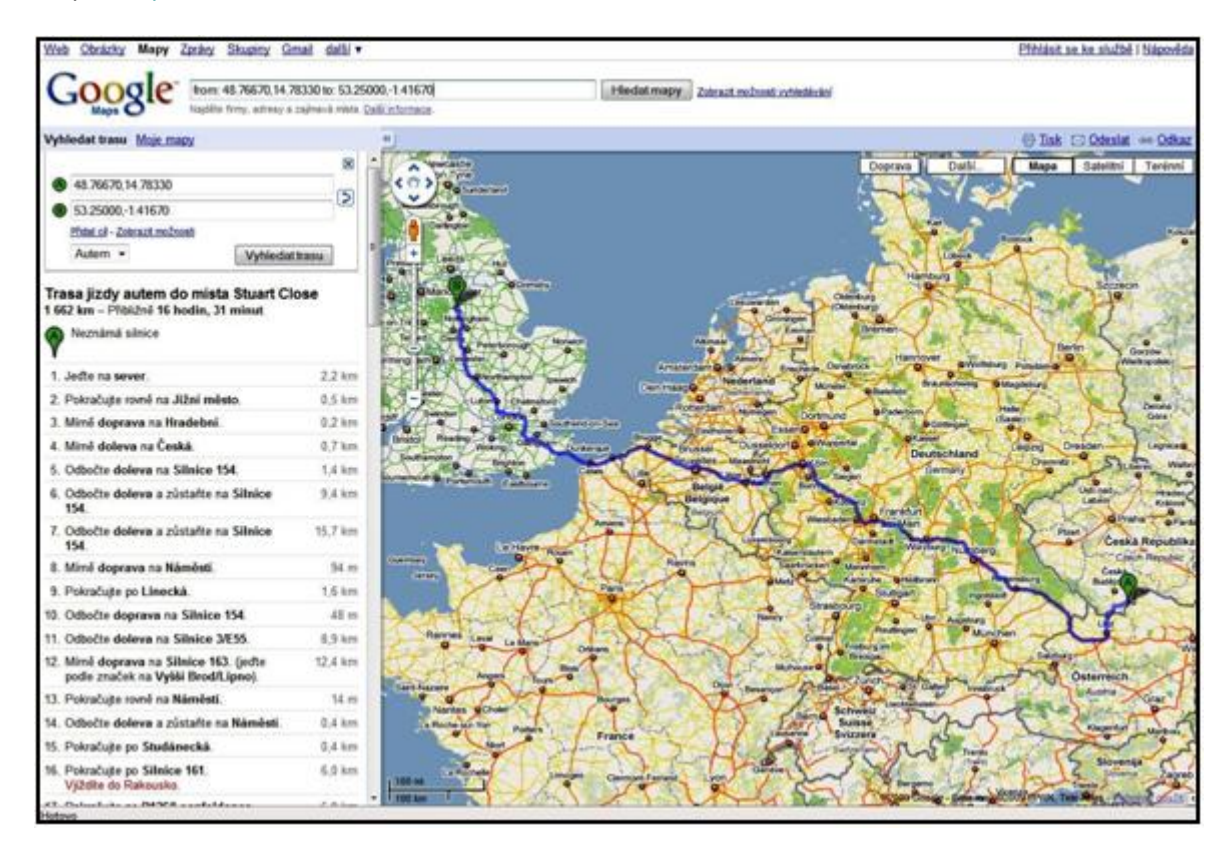

# 2.7.4. POPIS FUNKCI PŘI ZADÁVÁNÍ VOLNÉ PŘEPRAVY

Zadat přepravu **b** volíte při zadávání nové volné přepravy.

Opravit pokud chcete opravit vložené údaje na volnou přepravu, stačí kliknout na řádek v tabulce, na kterém se údaje nachází, a poté kliknout na tlačítko Opravit.

Klonovat 🕨 tlačítko je aktivní po vybrání řádku v tabulce, se přeprava bude klonovat (nový záznam).

Odstranit ▶ pro odstranění řádků v tabulce musíte nejdříve označit řádek, který má být odstraněn, pro hromadné mazání záznamů je nutné označit řádky ☑.

Filtr • pomocí tohoto tlačítka potvrzujete kritéria vyhledání.

Vyčistit filtr 🕨 vymaže Vámi zadaná kritéria.

Po označení 🗹 "Nastavit filtr jako výchozí" se Vám budou automaticky při každém přihlášení ukazovat pouze vyfiltrovaná data.

#### 14.1. Volné vozy

Zde naleznete seznam nabídek dopravy. Pro zobrazení nových dat doporučujeme dodržovat **pravidlo jednoho kliku**. Viz *2.10.1. POPIS FUNKCÍ*- Nová data.

#### 2.7.5. POPIS TABULKY VOLNÉ VOZY

- **OD )** pomocí šipky vyberte stát, kde se vyskytuje volný vůz.
- **PSČ )** přesné určení na základě PSČ.

**Obec** házev obce, kde se vyskytuje volný vůz.

- **DO )** cílová země volného vozu.
- **PSČ )** přesné určení vykládky na základě PSČ.
- **Obec** házev obce cílové země.

Vozidlo 🕨 upřesnění druhu vozidla.

**Do tun** hosnost auta (t).

LM ložné metry, výpočet: 2,4 m (šířka ložné plochy) x 2,4 m (výška ložné plochy) + délka ložné plochy (v metrech udávaná jako LM)

Výjezd od/do > období, ve kterém může volný vůz vyjet.

Telefon číslo na osobu, která má na starosti volný vůz.

**Poznámka** > zde jsou bližší informace např. o ceně, jméno dispečera, telefonní klapky, anebo cokoliv, co blíže upřesňuje nabízený volný vůz.

Kontakt • Vivatel, který vůz zadal.

**ID i**dentifikační číslo uživatele, které se používá při komunikaci.

Vloženo b datum a čas, kdy byla nabídka zapsána.

**Ozn. >** zde si můžete označit záznamy.

ANOse zobrazí pouze označené záznamy.NEse zobrazí neoznačené záznamy.bez označenízobrazí všechny záznamy.

Vybraná volba se zobrazí až po zmáčknutí tlačítka Filtr.

#### 2.7.6. POPIS FUNKCÍ

Filtr > pomocí tohoto tlačítka můžete potvrdit kritéria vyhledávání.

Vyčistit filtr 🕨 vymaže Vámi zadaná kritéria.

Nová data po kliknutí se Vám zobrazí nová data od doby poslední aktualizace (která je zapsaná vedle tlačítka). Tlačítko Nová data (Všechna data) je aktivní k načtení nových dat až po 15 sekundách, z důvodu možného dvojkliku, který může způsobit nezobrazení všech dat, které by uživatel měl vidět.

Všechna data > zobrazí se Vám všechna aktivní data v daný čas ON-LINE. Tlačítko (Nová data) je aktivní k načtení nových dat až po 15 sekundách, z důvodu možného dvojkliku, který může způsobit nezobrazení všech dat, které by uživatel měl vidět.

Po označení 🗹 "Nastavit filtr jako výchozí" se Vám budou automaticky při každém přihlášení ukazovat pouze vyfiltrovaná data.

#### 15.1. Zadat volný vůz

Zobrazí se tabulka s historií vložených volných vozů Vaší firmou.

Pro zadání volného vozu z vašeho vozového parku volíte kolonku Zadat vůz. Zadávat volný vůz je možno maximálně 14 dní dopředu.

# 2.7.7. ZADAT VOLNÝ VŮZ- POPIS TABULKY PRO ZADÁVÁNÍ/ EDITACI VOLNÉHO VOZU

Z nabídky vyberete PSČ nebo obec výchozí a cílové země; zadáte nosnost vozidla (v tunách), ložné metry a datum přepravy, od kdy bude nabízený vůz volný. Ostatní kolonky jako je typ vozidla (přednastaveno – např. jedná-li se o plachtu, skříň, cisternu, kontejner, ...), telefon, poznámka (možno vložit bližší informace o nabízeném volném voze), nebo jméno dispečera nejsou povinné. Po kliknutí na tlačítko Odeslat se Vaše nabídka vloží do tabulky nabízených volných vozů.

Výchozí země Zadejte název obec nebo PSČ dle našeptávače (nutné pro korektní výpočet vzdálenosti). Nevpisujte název ani zkratku státu. Do našeptávače lze zapisovat název obce bez diakritiky. Aplikace automaticky po zadání prvních 2 znaků, u zavávání PSČ 4 znaků, nabídne volby, z kterých vybíráte obec s odpovídajícím PSČ výchozí země. Pokud našeptávač nenabídne oblast, kterou hledáte, snažte se zadat nejbližší PSČ nebo oblast, pokud je znáte. Pokud chcete zadat pouze výchozí zemi nebo oblast, stačí do kolonky vepsat mezinárodní zkratku státu ve formátu dle příkladu CZ:CZ. Našeptávač Vám volbu definuje po vepsání prvních tří znaků. Pro Vás je důležitý výběr s označením [all]. Pokud Vás zajímá oblast státu, stačí zadat PSČ oblasti (vždy bez mezer).

Cílová země Zadejte obec nebo PSČ dle našeptávače (nutné pro korektní výpočet vzdálenosti). Nevpisujte název ani zkratku státu. Pokud chcete zadat pouze cílovou zemi nebo oblast, stačí do kolonky vepsat mezinárodní zkratku státu ve formátu dle příkladu CZ:CZ. Našeptávač Vám volbu definuje po vepsání prvních tří znaků. Pro Vás je důležitý výběr s označením [all]. Pokud Vás zajímá oblast státu, stačí zadat PSČ oblasti (vždy bez mezer).

#### Nosnost nosnost auta.

Ložné metry (LM) Iožné metry, výpočet: 2,4 m (šířka ložné plochy) x 2,4 m (výška ložné plochy) + délka ložné plochy (v metrech udávaná jako LM)

Vozidlo 🕨 druh auta s volnou přepravní kapacitou je to možno zadat i ručně. Z důvodu překladu nabídky do jiného jazyka je lepší vozidlo upřesnit dle nabízených voleb. Z nabídky můžete vybrat:

Plachta má úložný prostor chráněn snímatelnou plachtou.

📕 Skříň má uzavírací zadní stěnu nákladního prostoru, všechny strany nákladního prostoru jsou pevné.

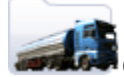

Cisterna je určena k přepravě nákladu v tekutém stavu.

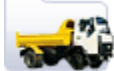

💵 Sklápěčka je druh nákladního auta, u kterého je možno jeho nákladní plochu sklopit.

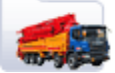

Kontejner se používá k přepravě nákladů, který je uložen do kon

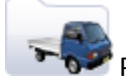

Podvalník používaný pro přepravu normálně rozchodných vozů.

Dodávka je určena pro přepravu menších nákladů do x tun rozměry, druhy dodávek

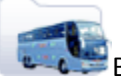

Bus určený pro přepravu osob.

**Jiné** - například míchačka, tahač, kamión, chladírenské auto, auto určené pro přepravu živých zvířat, auto s jeřábovým ramenem apod.

Datum přepravy • Od datum nakládky, s kliknutím do příslušného políčka se Vám zobrazí kalendář.

Do není nutno vyplnit, pokud je možná nakládka pouze v jeden den (Datum přepravy od).

Telefon telefonní číslo na osobu, která má volný vůz na starosti.

Poznámka > zde jsou bližší informace např. o ceně, jméno dispečera, telefonní klapky, anebo cokoliv, co blíže charakterizuje volný vůz.

Dispečer **b** jméno a kontakty (tel., email, Skype, ICQ; jazyky, kterými hovoří, atd.) na dispečera, který má vůz na starost.

#### 2.7.8. POPIS FUNKCÍ

Zadat volný vůz – umožňuje vložit nový volný vůz.

Opravit – pokud chcete opravit vložené údaje na Vámi nabízený volný vůz, stačí kliknout na řádek v tabulce, na kterém se údaje nachází, a poté kliknout na tlačítko Opravit.

Klonovat – tlačítko je aktivní po vybrání řádku v tabulce, se přeprava bude klonovat (nový záznam).

Odstranit – pro odstranění řádků v tabulce musíte nejdříve označit řádek, který má být odstraněn, pro hromadné mazání záznamů je nutné označit řádky ☑.

Filtr – pomocí tohoto tlačítka můžete zadat kritéria vyhledávání.

Vyčistit filtr – vymaže Vámi zadaná kritéria.

Po označení ☑ "Nastavit filtr jako výchozí" se Vám budou automaticky při každém přihlášení ukazovat pouze vyfiltrovaná data.

#### 3. Doporučené nastavení prohlížečů

Doporučená změna nastavení otvírání podrobností (např. pro podrobnosti přepravy) v nové záložce (standardně nastaveno v Internet Exploreru otvírání v novém okně)

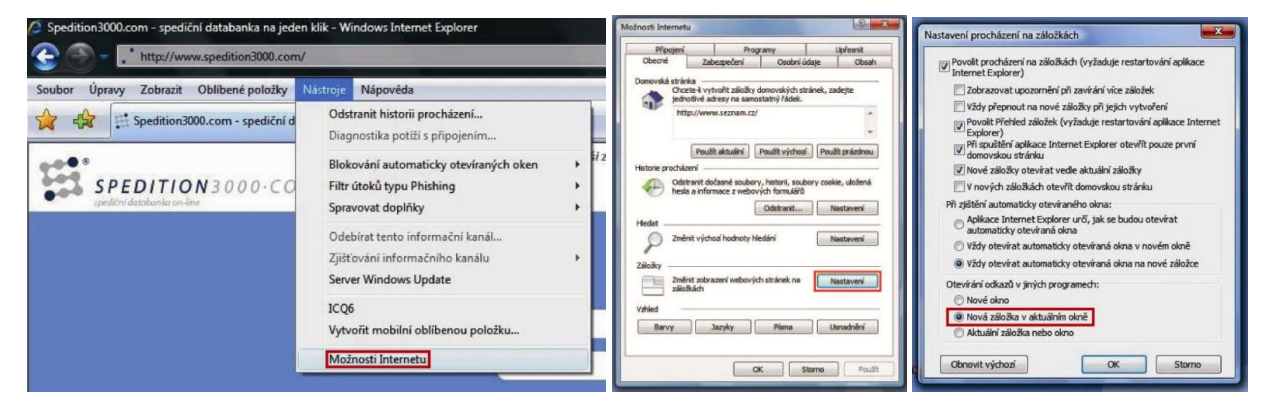

#### 3.1 . PROBLÉMY SE ZOBRAZENÍM APLIKACE

Pro správnou funkčnost aplikace je potřeba mít povolena cookies a Java Skript. Povolte tato nastavení ve svém internetovém prohlížeči, v opačném případě budete mít problém se zobrazením některých funkcí v aplikaci (např. kalendáře, našeptávače potřebného pro zadávání Výchozí nebo Cílové země, Přejezdu.

# 4. Kontaktní informace

V případě problému nás kontaktujte.

| Korespondenční adresa: | Spedition3000 s.r.o. |
|------------------------|----------------------|
|                        | Palackého 1625/25    |
|                        | CZ 74101 Nový Jičín  |
|                        |                      |

Tel./fax: +420 84433844

ICQ: 439074888 <sup>(%)</sup> SKYPE: spedition3000 <sup>(©)</sup> e-mail: info@spedition3000.com

IČ: 27846555 DIČ: CZ27846555 Registrace: Krajským soudem v Ostravě, oddíl C, vložka 31445

Číslo účtu: 3733707001/5500 SWIFT: RZBCCZPP IBAN: CZ625500000003722707001